附件 1

# 首次中药饮片联盟采购医药机构约定采购 量分配操作手册

(中药饮片-医疗机构端)

2023年6月

#### 功能描述:

医疗机构在线分配约定采购量的主要功能;

#### 系统操作步骤

#### 一、登录系统平台

1.访问地址: https://bqex.com,点击右上角【立即登录】输入 账号、密码登录平台:

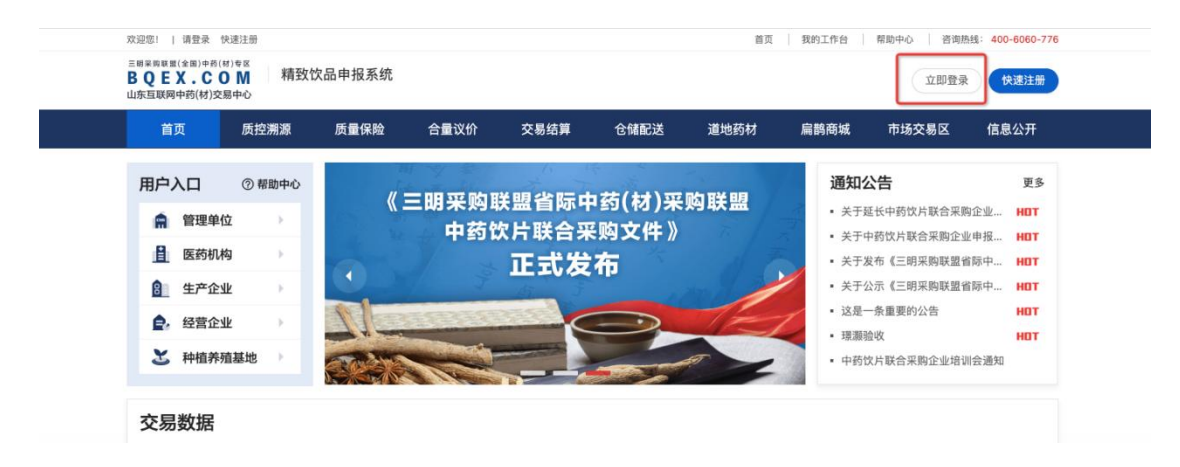

2.进入【我的工作台】后点击页面中间部位【报量/分量系

统】进入。

| 迎您! 超级管理员▼                                                                        |                                                                                                    | 首页 我的工作台 帮助                                                                                                    | 中心 咨询热线: 400-60                                                         |
|-----------------------------------------------------------------------------------|----------------------------------------------------------------------------------------------------|----------------------------------------------------------------------------------------------------|-------------------------------------------------------------------------|
| <sup>期用時載置(全面)中約(約)々回<br/><b>以 E X · C O M</b> 中药饮片联盟采购申打<br/>东互联网中約(材)交易中心</sup> | ž                                                                                                  |                                                                                                    |                                                                         |
| <b>Q</b><br>CA杨定: 未确定, <u>式证书期定</u>                                               | 待办事項     の<br>采防计划                                                                                 | 通知公告           ●         ●           ●         ●           ●         ●           ●         ●           ●         ●           ●         ●           ●         ●           ●         ●           ●         ●           ●         ●           ●         ●           ●         ●           ●         ●           ●         ●           ●         ●           ●         ●           ●         ●           ●         ●           ●         ●           ●         ●           ●         ●           ●         ●           ●         ●           ●         ●           ●         ●           ●         ●           ●         ●           ●         ●           ●         ●           ●         ●           ●         ●           ●         ●           ●         ●           ●         ●           ●         ● <t< th=""><th>&gt;<br/>2022-12-02<br/>2022-11-22<br/>2022-11-18<br/>2022-10-31<br/>2022-10-31</th></t<> | ><br>2022-12-02<br>2022-11-22<br>2022-11-18<br>2022-10-31<br>2022-10-31 |
| 业务入口<br>〒0 报量/分量系統                                                                | 2 用户管理                                                                                             | 20年 (7月15日)<br>理道验仪<br>常见问题                                                                                                    | 2022-10-24                                                              |
| 提供医院全程在线预报量、报量、分量等<br>功能                                                          |                                                                                                    | 采购文件相件格式<br>关于电脑端CA客户端安装成功后,手动双<br>CA证书办通所需然料文件包                                                                                                    | 2022-11-22<br>2022-11-21<br>2022-11-04                                  |
| 新手指引                                                                              | CA云证书流程 联采流程 交易流程                                                                                  | CA盖蓉操作步骤<br>CA电脑境客户端下载地址                                                                                                    | 2022-11-22<br>2022-08-17                                                |
| 1         2           机构认证         損交資料           填写机构实名认证         提交CA证书办理       | 3         4           支付费用         资质审核         下1           支付CA认证费用         等待运营人员进行         下载中 | 5         6         CA云证书办理步骤           CA云证书办理步骤         CA云证书p和学骤           CA云证书app下载二编码         方交易中心         使用CA证书资料           中家企业可以注册多个账号公2         -家企业可以注册多个账号公2                                                                                                    | 2022-11-14<br>2022-08-29<br>2022-05-11                                  |
| 信息 資料                                                                             | 资料审核                                                                                               | App         近行激活         ####196424971001100710001000000000000000000000000                                                                                                    | 2022-05-11                                                              |

二、分量项目查找。

1.点击报量系统页面左上角【分量项目列表】进行相关分量项目查找。

| 报量/分量    | 系统  |                             | 帮助文档下载                                    | ۵ 🔕 📖     |       |
|----------|-----|-----------------------------|-------------------------------------------|-----------|-------|
| 1 报量项目管理 |     |                             |                                           |           | *     |
| 〇 分量项目管理 |     |                             |                                           |           |       |
| 🖹 分量项目列  | ₹   | 项目名称 调输入                    |                                           |           | 重置 查询 |
|          |     | 序号 项目名称                     | 分量时间                                      | 状态        | 操作    |
|          |     | 1 中药饮片联合采购(ZY-YP2022-1)分量项E | 2023-06-09 00:00:00 至 2023-06-30 23:59:59 | 执行中       | 进入    |
|          |     | <u> 共1条 显示1-1条</u>          | 1                                         | 1 20象/页 😒 | 跳转至第页 |
| 前往应用中心   | 《收起 |                             |                                           |           |       |

2.找到所需分量项目点击右侧操作栏【进入】项目。

| 报量/分量系统                                        |    |                             | 帮助文档下编                                    |                |
|------------------------------------------------|----|-----------------------------|-------------------------------------------|----------------|
| D 报量项目管理                                       | ·• |                             |                                           | *              |
| <ul> <li>C 分量项目管理</li> <li>C 分量项目列表</li> </ul> | Ĵ  | 项目名称 请输入                    |                                           | 里置 查询          |
|                                                |    | 序号 项目名称                     | 分量时间                                      | 状态 操作 ②        |
|                                                |    | 1 中药饮片联合采购(ZY-YP2022-1)分量项[ | 2023-06-09 00:00:00 至 2023-06-30 23:59:59 | 执行中 进入         |
|                                                |    |                             |                                           |                |
|                                                |    |                             |                                           |                |
|                                                |    |                             |                                           |                |
|                                                |    |                             |                                           |                |
|                                                |    |                             |                                           |                |
|                                                |    |                             |                                           |                |
|                                                |    |                             | _                                         |                |
|                                                |    | 共1条 显示1-1条                  | 1                                         | 20条/页 🗸 跳转至第 页 |
|                                                |    |                             |                                           |                |
| 前往应用中心 《 收起                                    | 2  |                             |                                           |                |

## 三、约定采购量分配。

1.点击左侧菜单【约定采购量分配】进入约定采购量分配页面。

| 报量/分量系                        | 统          | 项目名称:中 | 中药饮片联合采购                                       | (ZY-YP2022-1) 分 | 量项目- 11                    |      | 400-6         | 060-776 🗘 |            |               |      |
|-------------------------------|------------|--------|------------------------------------------------|-----------------|----------------------------|------|---------------|-----------|------------|---------------|------|
| 台 约定采购量分配管                    | 理 ^        |        |                                                |                 |                            |      |               |           |            | *             |      |
| 予 预采购数据查询 予 使采购数据查询 予 中选企业定向分 | )<br>分配量查询 | ■约定采   | 《购量分配<br>· · · · · · · · · · · · · · · · · · · |                 |                            |      |               |           |            |               | 返回项目 |
| 🖹 约定采购量分配                     |            |        |                                                |                 |                            |      |               |           |            | 2             | 71   |
| 台 约定采购量分配                     | 記明細        | 约定采    | 购量分配时间                                         | 2023-06-09 0    | 0:00:00 至 2023-06-21 23:59 | :59  |               |           |            | 5天3时53分49秒    |      |
| 🖹 企业样品现场接                     | 段收信息       | 品种     | 名称 请输入                                         |                 | 规格 请选择                     |      | 分配状态 请选择      |           |            | 重置 查询         |      |
| ① 企业样品资质信                     | 息          | 剩余待分   | 計配总量:0                                         |                 |                            |      |               |           |            | 0             |      |
|                               |            | 序号     | 品种名称                                           | 规格              | 约定采购量计算基数(kg)              | 带量比例 | 中选企业定向分配量(kg) | 待分配量(kg)  | 剩余待分配量(kg) | 操作            |      |
|                               |            | 1      | 金银花                                            | 选货              | 34                         | 80%  | 4.4           | 22.8      | 0          | 约定采购量分配<br>查看 |      |
|                               |            | 2      | 当归                                             | 选货              | 99                         | 80%  | 0             | 79.2      | 0          | 约定采购量分配<br>查看 |      |
|                               |            | 3      | 红花                                             | 选货              | 25                         | 80%  | 4.4           | 15.6      | 0          | 约定采购量分配<br>查看 |      |
|                               |            |        | 干癬                                             | 海田              | 12                         | 9/1% | 0             | 9.6       | 0          | 约定采购量分配       |      |
| 前往应用中心                        | 《收起        |        |                                                |                 |                            |      | 生成分量          | 明细表 上传    | 分量明细表 措    | 绞             |      |

2.点击列表操作栏【约定采购量分配】进行约定采购量分配。

| 报量/分量第    | 系统     | 项目名称:中    | 药饮片联合采购  | (ZY-YP2022-1) 🗲 | 量项目-                              |               | <b>6</b> 400-6 | 5060-776 🗘 | 超级管理员      |                       |
|-----------|--------|-----------|----------|-----------------|-----------------------------------|---------------|----------------|------------|------------|-----------------------|
| 〇 约定采购量分配 | 管理 ^   |           |          |                 |                                   |               |                |            |            | *                     |
| 🖹 预采购数据查  | i)     | darks, da | 10 also  |                 |                                   |               |                |            |            | 返                     |
| 🖹 中选企业定向  | ]分配量查询 | 秋念: 行     | 提父       |                 |                                   |               |                |            |            | 项                     |
| 🖹 约定采购量分  | NGC .  | 约定采       | 购量分配时间   | 2023-06-09      | 00:00:00 至 2023-06-21 23:55       | 9:59          |                |            |            | 5天3时51分43秒            |
| 🖹 约定采购量分  | 配明细    | 品种        | 名称 请输入   |                 | 规格 请选择                            |               | 分配状态 请选择       |            |            | 重置 查询                 |
| 🖹 企业样品现场  | 接收信息   | 利合体八      | 200 B. 0 |                 |                                   |               |                |            |            |                       |
| 🗈 企业样品资质  | 信息     | 刺赤付刀      | 記念重・0    | 1015            | 44-10-112 (0-10-1-1-1-0-1-0-0-0-0 | *** 35 LL /04 |                | (4八百萬 (1)  |            | 49.05                 |
|           |        | 175       | 的行合称     | 观悟              | 到走未购重计算参数(Kg)                     | 帝重几例          | 中远正亚定问方配重 (Kg) | 何万配重(Kg)   | 剩余付万配重(Kg) | 约定买购量分配               |
|           |        | 1         | 金银花      | 选货              | 34                                | 80%           | 4.4            | 22.8       | 0          | 查看                    |
|           |        | 2         | 当归       | 选货              | 99                                | 80%           | 0              | 79.2       | 0          | 约定采购量分配<br>宣看         |
|           |        | 3         | 紅花       | 选货              | 25                                | 80%           | 4.4            | 15.6       | 0          | 约定采购量分配<br>查看         |
|           |        | 4         | 天麻       | 选货              | 12                                | 80%           | 0              | 9.6        | 0          | 约定采购量分配<br>查看         |
|           |        | -         |          |                 |                                   |               |                |            |            | 44-19-17 (h) #8-/1 #1 |
|           |        |           |          |                 |                                   |               |                |            |            |                       |
| 前往应用中心    | 《收起    |           |          |                 |                                   |               | 生成分量           | 明細表 上传     | 分量明细表      | έ¢.                   |

3.选择中选企业产品,填写约定采购分配量,直至待分配量全部分配完成。

| 报量/分量系统       | 统    | 项目名称:中药饮片联合采购                           | 构(ZY-YP2022-1); | 分量项 |            | ,          | € 400-6060-776 | ∧ 🔍          |                                 |
|---------------|------|-----------------------------------------|-----------------|-----|------------|------------|----------------|--------------|---------------------------------|
| 白 约定采购量分配管理   | 约定采  | 购量分配                                    |                 |     |            |            |                | ×            | *                               |
| 🗈 预采购数据查询     | 企业名  | 称 请输入                                   | 规格 请道           |     |            |            |                | 重置 查询        | ·<br>返                          |
| 🖹 中选企业定向分     | 剩余待分 | 配量: 22.8                                |                 |     |            |            |                |              |                                 |
| 🗈 约定采购量分配     | 序号   | 企业名称                                    | 品种名称            | 规格  | 产地         | 中选价格(元/kg) | 剩余产能(kg)       | 自主分配量 (kg) 🐵 | 5天3时50分47秒                      |
| 约定采购量分配     印 | 1    | The second second                       | 金银花             | 选货  | 中国-山东省-临沂市 | 214.5      | 99953.6        | 请输入          | 重置查询                            |
| 🖹 企业样品现场接     | 2    | 100000000000000000000000000000000000000 | 金银花             | 统货  | 中国-山东省-临沂市 | 158        | 400000         | 请输入          |                                 |
| 🗈 企业样品资质信/    | 3    | 4                                       | 金银花             | 选货  | 中国-山东省-临沂市 | 168        | 400000         | 请输入          | œ                               |
|               | 4    | · · · · · · · · · · · · · · · · · · ·   | 金银花             | 选货  | 中国-山东省-临沂市 | 209        | 10000          |              | 操作                              |
|               | 5    |                                         | 金银花             | 统货  | 中国-山东省-临沂市 | 190        | 99916          |              | 约定采购量分配<br>查看                   |
|               | 6    |                                         | 金银花             | 选货  | 中国-山东省     | 216.5      | 199575.2       |              | 约定采购量分配                         |
|               | 7    | 5                                       | 金银花             | 选货  | 中国-山东省     | 216.5      | 45000          |              | 查看                              |
|               | 8    |                                         | 金银花             | 统货  | 中国-山东省     | 190        | 19996          |              | 约定采购量分配                         |
|               | 9    |                                         | 金银花             | 统货  | 中国-山东省-临沂市 | 190.2      | 999923.2       |              | 宣者                              |
|               | 10   |                                         | 金银花             | 选货  | 中国-山东省-临沂市 | 208        | 1000000        |              | 约定采购量分配<br>宣看                   |
|               |      |                                         |                 |     |            |            |                | 141.000      | 64+++++ 177 Rely 2014 / 1, 1671 |
|               |      |                                         |                 |     |            |            |                | 天闭           |                                 |
| 前往应用中心        | 《收起  |                                         |                 |     |            |            | 生成分量明细表        | 上传分量明细表      | 提交                              |

4.全部完成约定采购量分配后,在底部点击【生成分量明细表】

| 0             |                 |                 |                 |                            |       |                |           |             |                        | _   |
|---------------|-----------------|-----------------|-----------------|----------------------------|-------|----------------|-----------|-------------|------------------------|-----|
| 报量/分量系统       | 项目名称:中          | 药饮片联合采购         | (ZY-YP2022-1) 🖇 | <b>计量项目</b>                |       | 🖑 400-6        | 060-776 🗘 | ● 超級管理员     |                        |     |
| 〇 约定采购量分配管理 ^ |                 |                 |                 |                            |       |                |           |             | (                      | ~   |
| 予 预采购数据查询     | 10-0-           | 10 <del>~</del> |                 |                            |       |                |           |             |                        | 返   |
| 🖹 中选企业定向分配量查询 | <b>秋心</b> : 17: | 提父              |                 |                            |       |                |           |             |                        | 回项目 |
| ⑤ 约定采购量分配     | 约定采购            | 购量分配时间          | 2023-06-09      | 00:00:00 至 2023-06-21 23:5 | 59:59 |                |           |             | 5天3时49分28秒             | 91  |
| ② 约定采购量分配明细   | 品种              | 名称 请输入          |                 | 规格 请选择                     |       | 分配状态 请选择       |           |             | 重置 查询                  |     |
| 🖹 企业样品现场接收信息  | 剩余待公            | 10日日 - 228      |                 | \<br>\                     |       |                |           |             | 6                      | 8   |
| ② 企业样品资质信息    | 成長              | 息抽名物            | 柳族              | 約中亚的長计算其数 (kg              | 林寨计构  | 山诗心山空向公司号 (ka) | 法公职责 (ka) | 剩余法公司景 (ka) | 18.45                  |     |
|               | 1               | 金银花             | 选货              | 34                         | 80%   | 4.4            | 22.8      | 22.8        | 3年1月<br>约定采购量分配<br>宣看  |     |
|               | 2               | 当归              | 选货              | 99                         | 80%   | 0              | 79.2      | 0           | 约定采购量分配<br>宣看          |     |
|               | 3               | 红花              | 选货              | 25                         | 80%   | 4.4            | 15.6      | 0           | 約定采购量分配<br>查看          |     |
|               | 4               | 和天              | 选货              | 12                         | 80%   |                | 9.6       | 0           | 约定采购量分配<br>查看          |     |
|               |                 |                 |                 |                            |       |                |           |             | Advate TO DA BE / S BT |     |
| 前往应用中心    《收起 |                 |                 |                 |                            |       | 生成分量           | 明细表 上传    | 分量明细表 拼     | <u>ا</u> بخ            |     |

5.分量文件线下进行签字、盖章后,在页面点击【上传分量明 细表】,将分量明细表的扫描件上传到平台。

| 报量/分量     | 系统     | 项目名称:中 | P药饮片联合采购     | (ZY-YP2022-1) 🖇 | ∂量项目-1                      |      | <b>6</b> 400-6 | 060-776 🗘 |            |               |
|-----------|--------|--------|--------------|-----------------|-----------------------------|------|----------------|-----------|------------|---------------|
| 〇 约定采购量分配 | 2管理 ^  | -      |              |                 |                             |      |                |           |            | *             |
| ⑦ 預采购数据:  | 查询     | 约定平    | 助長公司         |                 |                             |      |                |           |            | 1             |
| 🖹 中选企业定   | 句分配量查询 | 北杰: 待  | ·州里力配<br>·楊交 |                 |                             |      |                |           |            |               |
| 🖹 约定采购量   | 分配     |        |              |                 |                             |      |                |           |            |               |
| 🖹 约定采购量   | 分配明细   | 约定采    | 购量分配时间       | 2023-06-09      | 00:00:00 至 2023-06-21 23:59 | :59  |                |           |            | 5天3时46分29秒    |
| 🗈 企业样品现   | 场接收信息  | 品种     | 名称 请输入       |                 | 规格 请选择                      |      | 分配状态 请选择       |           |            | 重置 查询         |
| 🗈 企业样品资   | 质信息    | 剩余待分   | 配总量:0        |                 |                             |      | $\backslash$   |           |            | 0             |
|           |        | 序号     | 品种名称         | 规格              | 约定采购量计算基数(kg)               | 带量比例 | 中选企业发向分配量(kg)  | 待分配量 (kg) | 剩余待分配量(kg) | 操作            |
|           |        | 1      | 金银花          | 选货              | 34                          | 80%  | 4.4            | 22.8      | 0          | 约定采购量分配<br>查看 |
|           |        | 2      | 当归           | 选货              | 99                          | 80%  | 0              | 79.2      | 0          | 约定采购量分配<br>查看 |
|           |        | 3      | 紅花           | 选货              | 25                          | 80%  | 4.4            | 15.6      | 0          | 约定采购量分配<br>查看 |
|           |        | 4      | 天麻           | 选货              | 12                          | 80%  | 0              | 9.6       | 0          | 约定采购量分配       |
| 前往应用中心    | 《收起    |        |              |                 |                             |      | 生成分量           | 明细表       | 行量明细表      | 交             |

6.确认全部品种分配无误后,点击【提交】将分配数据提交至 平台审核。

| 报量/分量     | 系统     | 项目名称:中 | 药饮片联合采购 | (ZY-YP2022-1) | 分量项目                        |         | 400-6          | 060-776 🗘 |                |               | 6    |
|-----------|--------|--------|---------|---------------|-----------------------------|---------|----------------|-----------|----------------|---------------|------|
| 〇 约定采购量分配 | 2管理 ^  |        |         |               |                             |         |                |           |                |               | ~    |
| 一 预采购数据1  | 直询     | 物空亚    | 的暴心和    |               |                             |         |                |           |                |               | 湖    |
| 🗈 中选企业定区  | 句分配量查询 | 北杰: 待持 | 影容      |               |                             |         |                |           |                |               | 国政日が |
| 🖹 约定采购量分  | 分配     |        |         |               | _                           |         |                |           |                |               | 2    |
| 🖹 约定采购量分  | 分配明细   | 约定采购   | 的量分配时间  | 2023-06-09    | 00:00:00 至 2023-06-21 23:59 | :59     |                |           |                | 5天3时45分3秒     |      |
| 🗈 企业样品现均  | 场接收信息  | 品种名    | 名称 请输入  |               | 规格 请选择                      |         | 分配状态 请选择       |           |                | 重置 查询         |      |
| ① 企业样品资源  | 贡信息    | 剩余待分   | 記总量: 0  |               |                             |         |                | (6        |                |               |      |
|           |        | 序号     | 品种名称    | 规格            | 约定采购量计算基数(kg)               | 带量比例    | 中选企业定向分配量 (kg) | 待分配量(kg)  | 剩余待分配量(kg)     | 操作            |      |
|           |        | 1      | 金银花     | 选货            | 34                          | 80%     | 4.4            | 22.8      | 0              | 约定采购量分配<br>宣看 |      |
|           |        | 2      | 当归      | 选货            | 99                          | 80%     | 0              | 79.2      | 0              | 约定采购量分配<br>查看 |      |
|           |        | 3      | 紅花      | 选货            | 25                          | 80%     | 4.4            | 15.6      | •              | 的定采购量分配<br>查看 |      |
|           |        | 4      | 天麻      | 选货            | 12                          | 80%     | 0              | 9.6       | 0              | 约定采购量分配       |      |
|           |        |        |         |               | ß                           | 医疗机构约定于 | 采购量 预览下载 删除    | (温馨提示:重新修 | §改分配量,<br>清先删除 | 分量明细表)        |      |
| 前往应用中心    | 《收起    |        |         |               |                             |         |                | 生成分       | 量明细表 措         | 绞             |      |

7.提交的分配数据如需重新修改,请在审核之前,在底部点击 【撤回】修改。

| 报量/分量系统       | 项目名称:中 | 药饮片联合采购 | (ZY-YP2022-1) | 分量项目-1                      |         | 400-6         | 060-776 🗘  |            |               |
|---------------|--------|---------|---------------|-----------------------------|---------|---------------|------------|------------|---------------|
| 〇 约定采购量分配管理 ^ |        |         |               |                             |         |               |            |            | *             |
| 预采购数据查询       | _      |         |               |                             |         |               |            |            | 返             |
| 中选企业定向分配量查询   | 约定采    | 购量分配时间  | 2023-06-09    | 00:00:00 至 2023-06-21 23:59 | :59     |               | 5天3时43分39秒 |            |               |
| 约定采购量分配       | 品种     | 名称 请输入  |               | <b>规格</b> 请选择               |         | 分配状态 请选择      |            |            | 重置 查询 外       |
| 台 约定采购量分配明细   | 剩余待分   | 配总量: 0  |               |                             |         | × .           |            |            | 0             |
| 企业样品现场接收信息    | 序号     | 品种名称    | 规格            | 约定采购量计算基数(kg)               | 带量比例    | 中选企业定向分配量(kg) | 待分配量(kg)   | 剩余待分配量(kg) | 操作            |
| 企业样品资质信息      | 1      | 金银花     | 选货            | 34                          | 80%     | 4.4           | 22.8       | 0          | 约定采购量分配<br>查看 |
|               | 2      | 当归      | 选货            | 99                          | 80%     | 0             | 79.2       | 0          | 约定采购量分配<br>查看 |
|               | 3      | 紅花      | 选货            | 25                          | 80%     | 4.4           | 15.0       | 0          | 约定采购量分配<br>查看 |
|               | 4      | 天麻      | 选货            | 12                          | 80%     | 0             | 9.6        | •          | 約定采购量分配<br>查看 |
|               | 5      | 黄连片     | 选货            | 39                          | 80%     | 0             | 31.2       | •          | 约定采购量分配<br>查看 |
|               |        |         |               |                             | 医疗机构约定系 | 医购量分配明 预览下载   | (温馨提示:重新)  | 多改分配量,请力删除 | 分量明细表)        |
| 前往应用中心    《收起 |        |         |               |                             |         |               | 生成分        | 量明细表       |               |

## 四、数据查询

1.点击左侧菜单【预采购数据查询】,查询报量明细数据。

| 报量/分量     | 系统  | 项目名称:中   | 药饮片联合采购(ZY-YF | 2022-1)分量项 : |      |         | 4    | REAX 16 - 20 M |     |
|-----------|-----|----------|---------------|--------------|------|---------|------|----------------|-----|
| 口 协议量分配管理 | 1 ^ | 协议量分     | E × 预采购数据查    | <b>询</b> ×   |      |         |      |                | *   |
| 🖹 预采购数据   | 查询  | 新亚购      | 数据查询          |              |      |         |      |                | 返   |
| 固定分配量     | 查询  | 1846.893 | 以治兰内          |              |      |         |      |                | 项目  |
| 🗈 协议量分配   |     | 品种名      | <b>称</b> 请输入  | 规格:          | 全部 🗸 | 生产企业请输入 |      | 重置             | 查询  |
| 🖹 协议量分配   | 明细  |          |               |              |      |         |      |                | 导出  |
| 企业寄送样     | 品信息 | 序号       | 医保代码          | 品规编码         | 品种名称 | 规格      | 生产企业 | 上期采购量(kg)      | ©,¢ |
| 🗈 企业样品维   | 护信息 | 1        | T000200367    | YP01019      | 黄连片  | 选货      |      | 7              |     |
|           |     | 2        | T000200367    | YP01019      | 黄连片  | 选货      |      | 24             |     |
|           |     | 3        | T000200367    | YP01019      | 黄连片  | 选货      |      | 8              |     |
|           |     | 4        | T000200369    | YP01034      | 黄芩片  | 统贯      |      | 4              |     |
|           |     | 5        | T000200433    | YP01005      | 金银花  | 选货      |      | 11             |     |
|           |     | 6        | T000200433    | YP01005      | 金银花  | 选货      | I    | 4              |     |
|           |     | 7        | T000200433    | YP01005      | 金银花  | 选货      |      | 19             |     |
|           |     | 8        | T000200576    | YP01039      | 牡丹皮  | 选货      |      | 28             |     |
|           |     | 9        | T000200576    | YP01039      | 牡丹皮  | 选货      |      | 34             | _   |
|           |     | 10       | T000200576    | YP01039      | 牡丹皮  | 选货      |      | 12             |     |
|           |     | 11       | T000200610    | YP01038      | 蒲公英  | 统货      |      | 12             |     |
|           |     | 12       | T000200610    | YP01038      | 蒲公英  | 统货      |      | 21             |     |
|           |     | 13       | T000200610    | YP01038      | 蒲公英  | 统货      |      | 6              |     |
| 前往应用中心    | 《收起 | 14       | T001200132    | YP01029      | 川芎   | 选货      |      | 10             |     |

2.点击左侧菜单【中选企业定向分配量查询】,查询被定向分配给中选产品的约定采购量。

| 报量/分    | 量系统      | 项目名称:中 | P药饮片联合采购         | (ZY-YP2022-1) 分 | 量项目-   |      | 400-60     | 060-776 🗘 🌔 |               |     |
|---------|----------|--------|------------------|-----------------|--------|------|------------|-------------|---------------|-----|
| 🗅 约定采购量 | 分配管理 へ   |        |                  |                 |        |      |            |             |               | *   |
| 🗈 預采购费  | 女据查询     |        |                  | - 144           |        |      |            |             |               | 返   |
| 🖹 中选企业  | 上定向分配量查询 | 中选证    | 型正问分配重算          | [10]            |        |      |            |             |               | 项目  |
| ■ 约定采服  | 的量分配     | 品种     | 名称 请输入           |                 | 规格 请选择 | · ·  | 企业名称 请输入   |             | 重置            | 查询外 |
| 🗈 约定采興  | 向量分配明细   |        |                  |                 |        |      |            |             |               | 导州  |
| 🗈 企业样品  | 品现场接收信息  |        |                  |                 |        |      |            |             |               | ΨШ  |
|         |          | 序号     | 医保代码             | 品种名称            | 规格     | 企业名称 | 产地         | 中适价格(元/kg)  | 约定米购量计算基数(kg) | 100 |
| 企业样品    | 品资质信息    | 1      | T000200433       | 金银花             | 选货     |      | 中国-山东省-临沂市 | 214.5       | 11            | 8   |
|         |          | 2      | T001200349       | 紅花              | 选货     |      | 中国-山东省-菏泽市 | 206         | 11            | 8   |
|         |          | 3      | T001200132       | 川芎              | 选货     |      | 中国-四川省-成都市 | 67          | 27            | 8   |
|         |          | 4      | T000200610       | 蒲公英             | 统货     |      | 中国-山东省-临沂市 | 27.3        | 12            | 8   |
|         |          | ±46.5  | सन्त <b>ा 46</b> |                 |        |      |            |             | 20色而 -> 跳转获算  | σ   |
| 前往应用中心  | 《收起      | 共4条 5  | 显示1-4条           |                 |        |      |            | 1           | 20条/贞 💛 跳转至第  | Ø   |

# 3.点击左侧菜单【约定采购量分配明细】,查询已分配的约定 采购量明细。

| 报量/分量系统                 | 项目名称: 中   | 中药饮片联合采购(  | (ZY-YP2022-1) 分量项 |    |        | <b>400-606</b> | 60-776 🗘 🌔 |               |      |
|-------------------------|-----------|------------|-------------------|----|--------|----------------|------------|---------------|------|
| 〇 约定采购量分配管理 ^           |           |            |                   |    |        |                |            |               | *    |
| ● 预采购数据查询 ● 中选企业定向分配量查询 | 约定采购量分配明细 |            |                   |    |        |                |            |               |      |
| 台) 约定采购量分配              | 品种        | 名称 请输入     |                   | 规格 | 选择 👋 企 | 业名称 请输入        |            | 重置            | 查询 外 |
| 约定采购量分配明细               |           |            |                   |    |        |                |            |               | 导出   |
| 企业样品现场接收信息              | 序号        | 医保代码       | 品种名称              | 規格 | 企业名称   | 产地             | 中选价格(元/kg) | 中选企业定向分配量(kg) | 自主◎  |
| 🗈 企业样品资质信息              | 1         | T000200433 | 金银花               | 选货 |        | 中国-山东省-临沂市     | 214.5      | 4.4           | 2    |
|                         | 2         | T001700173 | 当归                | 选货 | ···    | 中国-甘肃省         | 132.25     |               | 7    |
|                         | 3         | T001200349 | 紅花                | 选货 |        | 中国-山东省-菏泽市     | 206        | 4.4           | 1    |
|                         | 4         | T001500736 | 天麻                | 选货 | L      | 中国-陕西省         | 214.47     |               | 1    |
|                         | 5         | T000200367 | 黄连片               | 选货 | 9      | 中国-重庆市-重庆市     | 320        |               |      |
|                         | 6         | T000200367 | 黄连片               | 鏡货 | 5      | 中国-重庆市-重庆市     | 271        |               | 2    |
|                         | 7         | T001700023 | 白芍                | 选货 |        | 中国-安徽省         | 60.33      |               |      |
|                         | 8         | T001200132 | 川芎                | 选货 |        | 中国-四川省-成都市     | 67         | 10.8          | 6    |
|                         | 9         | T001200177 | 丹参                | 统货 |        | 中国-山东省         | 52         |               | 6    |
|                         | 10        | T000200369 | 黄芩片               | 选货 |        | 中国-山东省-济南市     | 69         |               | 4    |
|                         | 11        | T000200610 | 蒲公英               | 统货 |        | 中国-山东省-临沂市     | 27.3       | 4.8           | 2    |
|                         | 12        | T000200576 | 牡丹皮               | 选货 | X      | 中国-安徽省-亳州市     | 91         |               | 3    |
|                         | 13        | T000200576 | 牡丹皮               | 统货 | 5      | 中国-安徽省-亳州市     | 82         |               |      |
| 前往应用中心《收起               | 共13条      | 显示1-13条    |                   |    |        |                | 1          | 20条/页 跳转至第    | 页    |

4.点击左侧菜单【企业样品现场接收信息】,查询中选企业样品现场接收的信息。

| 报量/分量     | 系统     | 项目名称:中药饮片联合采购(ZY-YP2022-1)分量项目 🔹 🗘 400-6060-776 🗘 🐻 |                        |                   |      |          |         |         |         |           |
|-----------|--------|-----------------------------------------------------|------------------------|-------------------|------|----------|---------|---------|---------|-----------|
| 🗅 约定采购量分配 | 2管理 ^  |                                                     |                        |                   |      |          |         |         |         | *         |
| 一 预采购数据   | 查询     |                                                     |                        |                   |      |          |         |         |         | 返         |
| 🖹 中选企业定   | 向分配量查询 | 企业特                                                 | <b>3称</b> 请输入          | 品种名称 请输入          |      | 申报规格 请选择 |         |         | 重置      | 查询 项<br>目 |
| 🖹 约定采购量   | 分配     | 席長                                                  | 产品编码                   | 企业实验              | 品种名称 | 由报规格     | 产地      | 样品外包装图片 | 样品内包装图片 | <u></u> 外 |
| 🖹 约定采购量   | 分配明细   | 1                                                   | T001700368488130100001 | a                 | 黄芪   | 选货       | 中国-甘肃省  | 查看      | 宣看      | 20:       |
| 🖹 企业样品现   | 场接收信息  |                                                     | T001700368488130100002 |                   | 黄芪   | 统货       | 中国-甘肃省  | 查看      | 查看      | 20:       |
| ■ 企业样品资.  | 质信息    | 3                                                   | T000200433488130100001 |                   | 花    | 选货       | 中国-山东省  | 查看      | 宣看      | 20:       |
|           |        | 4                                                   | T000200433488130100002 | 司                 | 金银花  | 统货       | 中国-山东省  | 空看      | 宣看      | 20:       |
|           |        | 5                                                   | T001200132488130100001 |                   | 川芎   | 选货       | 中国-四川省  | 查看      | 宣看      | 20:       |
|           |        | 6                                                   | T001200132488130100002 | 100.000           | 川芎   | 统货       | 中国-四川省  | 查看      | 查看      | 20:       |
|           |        | 7                                                   | T001200177488130100001 |                   | 丹参   | 选货       | 中国-山东省  | 查看      | 宣看      | 20:       |
|           |        | 8                                                   | T001200177488130100002 |                   | 丹参   | 统贯       | 中国-山东省  | 堂看      | 宣看      | 20:       |
|           |        | 9                                                   | T000200369488130100002 |                   | 黄芩片  | 统货       | 中国-山东省  | 查看      | 宣看      | 20:       |
|           |        | 10                                                  | T001700667488130100001 |                   | 山药   | 选货       | 中国-河南省  | 查看      | 查看      | 20:       |
|           |        | 11                                                  | T001700667488130100002 |                   | 山药   | 统货       | 中国-河南省  | 查看      | 宣看      | 20:       |
|           |        | 12                                                  | T001700174488194820001 |                   | 党参片  | 选贯       | 中国-黑龙江省 | 宣看      | 宣看      | 20:       |
|           |        | 13                                                  | T001700174488194820002 | 同                 | 党参片  | 统货       | 中国-黑龙江省 | 查看      | 宣看      | 20:       |
| 前往应用中心    |        | 14                                                  | T001700173488194820001 | State State State | 当归   | 选货       | 中国-甘肃省  | 查看      | 查看      | 20:       |

5.点击左侧菜单【中选产品资质信息】,查询中选企业线上维护的中选产品资质信息。

| 报量/分量系统 项目名称:中药饮片联合采购(ZY-YP2022-1)分量项目-1 📀 😢 400-6060-776 🗘 👵 🚛 🚛 🚛 👘 🚛 👘 |        |      |                        |                                                                                                    |      |      |         |      |
|---------------------------------------------------------------------------|--------|------|------------------------|----------------------------------------------------------------------------------------------------|------|------|---------|------|
| 白 约定采购量分配                                                                 | 2管理 ^  |      |                        |                                                                                                    |      |      |         | *    |
| 🗈 预采购数据                                                                   | 查询     |      |                        |                                                                                                    |      |      |         | 返    |
| 🖹 中选企业定                                                                   | 向分配量查询 | 企业名称 | 称请输入                   | 品种名称 请输入                                                                                                    | 申报规格 |      |         | 重置重询 |
| 约定采购量:                                                                    | 分配     | 序号   | 产品编码                   | 企业名称                                                                                                    | 品种名称 | 申报规格 | 产地      | 操作 ◎ |
| 🗈 约定采购量                                                                   | 分配明细   | 1    | T001700368488130100001 | I PROPERTY AND INCOME.                                                                                                    | 黄芪   | 选货   | 中国-甘肃省  | 查看详情 |
| 🗈 企业样品現                                                                   | 场接收信息  | 2    | T001700368488130100002 |                                                                                                    | 黄芪   | 统货   | 中国-甘肃省  | 宣看详情 |
| 中选产品资                                                                     | 质信息    | 3    | T000200433488130100001 |                                                                                                    | 金银花  | 选货   | 中国-山东省  | 宣看详情 |
|                                                                           |        | 4    | T000200433488130100002 |                                                                                                    | 金银花  | 统货   | 中国-山东省  | 查看详情 |
|                                                                           |        | 5    | T001200132488130100001 |                                                                                                    | 川芎   | 选货   | 中国-四川省  | 查看详情 |
|                                                                           |        | 6    | T001200132488130100002 |                                                                                                    | 川芎   | 统货   | 中国-四川省  | 查看详情 |
|                                                                           |        | 7    | T001200177488130100001 |                                                                                                    | 丹参   | 选货   | 中国-山东省  | 宣看详情 |
|                                                                           |        | 8    | T001200177488130100002 |                                                                                                    | 丹参   | 统货   | 中国-山东省  | 查看详情 |
|                                                                           |        | 9    | T000200369488130100002 | and the second second se | 黄芩片  | 统货   | 中国-山东省  | 查看详情 |
|                                                                           |        | 10   | T001700667488130100001 |                                                                                                    | 山药   | 选货   | 中国-河南省  | 查看详情 |
|                                                                           |        | 11   | T001700667488130100002 |                                                                                                    | 山药   | 统货   | 中国-河南省  | 查看详情 |
|                                                                           |        | 12   | T001700174488194820001 | · · · · · ·                                                                                                    | 党参片  | 选货   | 中国-黑龙江省 | 宣看详情 |
|                                                                           |        | 13   | T001700174488194820002 |                                                                                                    | 党参片  | 统货   | 中国-黑龙江省 | 宣看详情 |
| 前往应用中心                                                                    | 《收起    | 14   | T001700173488194820001 |                                                                                                    | 当归   | 选货   | 中国-甘肃省  | 查看详情 |